インターネット出願(WEB 出願)の手続き

| ユーザID        | ①出願サイトヘアクセス                                                                                  |
|--------------|----------------------------------------------------------------------------------------------|
| 登録           | □はじめて登録の生徒 ユーザ ID(メールアドレス)登録します。                                                             |
| 必要事項         | メールを受信し、【確認コード】を入力                                                                           |
| 入女子次         | 志願者氏名(カナ)・生年月日・パスワードを登録                                                                      |
|              | □ ユーサ I D 登録が済んている生徒                                                                         |
|              | 登録したメールアドレスとパスワードを入力し、ログインします。                                                               |
|              |                                                                                              |
|              |                                                                                              |
|              | □ 登録した名削を確認し【新規甲込手続さへ】 をクリックして進みます。<br>山邸に必要な項目の、わたします                                       |
| 出願を開始        | 山原に必安な頃日の入力をします。                                                                             |
|              | □八武区カ(前州送波はたは役州送波) □志願者情報(受験生・保護者の情報を登録)                                                     |
|              | □試験選択(試験日・受験区分・種別・特別進学コース)                                                                   |
|              |                                                                                              |
|              | ③中学校の先生に確認                                                                                   |
| 『申込内容        | □【保存して中断する】を選び、『申込内容確認書』を印刷して必ず                                                              |
| <b>広</b> 初主。 | 中学校の先生に点検をお願いしてください。                                                                         |
|              | ※受験区分・種別等を中学校の先生と確認                                                                          |
| 山山           |                                                                                              |
|              |                                                                                              |
| Ť            | □受験料のお支払い方法を選択。                                                                              |
|              | クレジットカード、コンヒニまたはペイジー(金融機関 AIM)から<br>かまれいずきます                                                 |
| 受験料          | の又払いしごより。                                                                                    |
| 支払い          | □志願者氏名は受験者本人の氏名ですか                                                                           |
|              | □生年月日は志願者本人の生年月日ですか □は託はまべて、わされていままか。                                                        |
|              | □任所はすべて入力されていますが                                                                             |
|              | ※受験料の支払いを終えてしまうと、個人で内容を変更することが                                                               |
|              | できません。                                                                                       |
|              | 同學時世生                                                                                        |
|              | ● ∠ 嗽示 山 / □ ● 氏 厨 ● ・ 市 夕 ● 印 刷 ● 日 み 厨 厨 ● ・ 古 厨 ● ・ 市 夕 ● 印 刷 ● 日 み 厨 厨 ● ・ 古 ● ■ ● ・ 由 カ |
| 受験票          | 山又秋示・心限示・ルロ示い「啊」。 中心腹症から【又訳示】山刀。                                                             |
| 出力           | *又駅示・心駅示・夗石示』をノリノツーもしくは、コノビー(<br>A4サイズの用紙に印刷します。※写直けアップロードも可                                 |
|              |                                                                                              |
|              | ⑥郵送                                                                                          |
| 金送           | □『宛名票』を封筒に貼り、必要書類を同封して期限内に <mark>簡易書留で</mark>                                                |
| 71-4C        | 郵送。                                                                                          |
|              | □志願票(写真貼付済) □出身中学校長からの調査書                                                                    |
| 出願完了         | □ 中字校からの推薦書(推薦入試のみ)<br>※白己推善書(様式白山)を沃付可                                                      |
|              | ベロレ」作為百(1水12日日)で小川 ビ                                                                         |